## Part 5 Let's ケータイ!⇔Mail Publisher との連携設定

## 接続設定

Let's ケータイ!管理画面と Mail Publisher の管理画面をつなぐための Mail Publisher の **申込情報の登録**を行います。

『 接続設定 』を押し、申込情報を入力してください。

| CallPublisher'                                        | MailPublisher設定     |                                                                   |                                                                              |                                                                          |
|-------------------------------------------------------|---------------------|-------------------------------------------------------------------|------------------------------------------------------------------------------|--------------------------------------------------------------------------|
| 配信管理                                                  | MailPublisherへ接続するた | こめの情報とアップロード項目                                                    | の設定                                                                          |                                                                          |
| アップロード                                                | ログイン名               | mpse                                                              |                                                                              |                                                                          |
| 配信履歴                                                  | バスワード<br>サイトID      | mpse<br>lets                                                      |                                                                              |                                                                          |
| <b>管理</b> 管理   ※ 配信リスト条件   ※ 撥続設定   ※ 持続設定   ※ トップへ戻る | アップロード項目            | <u>項目</u><br>メールアドレス<br>ログイン名<br>名前<br>名前カナ<br>郵便番号<br>住所<br>電話番号 | アップロード項目名<br>email<br>login_id<br>name<br>name_kana<br>zip<br>address<br>tel | ▲<br>必須<br>マ<br>マ<br>マ<br>マ<br>マ<br>マ<br>マ<br>マ<br>マ<br>マ<br>マ<br>マ<br>マ |
|                                                       |                     |                                                                   | *** OK ***                                                                   |                                                                          |

| 項目名        | 説明                                  |
|------------|-------------------------------------|
| 《ログイン名》    | Mail Publisher のログイン名を入力してください。     |
| 《パスワード》    | Mail Publisher のパスワードを入力してください。     |
| 《サイト ID》   | Mail Publisher のサイト ID を入力してください。   |
| 《アップロード項目》 | Mail Publisher の管理画面にアップロードしたい(データを |
|            | 転送したい)必須項目をチェックします。                 |

申込情報は、Mail Publisher 申込書にお客様側でご希望された内容で登録されます。 お申込書を確認いただくか、Mail Publisher 側での開通案内にてご確認ください。 この設定は、ご利用開始時に1度設定いただければ、都度設定いただく必要はありません。